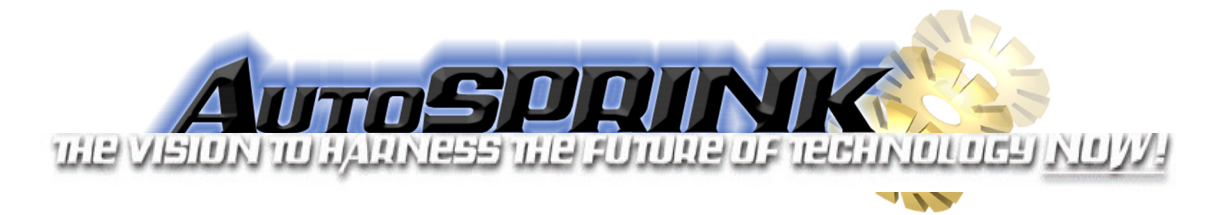

To install the 64 bit Microsoft Access Database Engine, copy and paste this link into a web browser.

http://files.mepcad.com/downloads/AutoSPRINK/AccessDatabaseEngine x64.exe

After the file has downloaded, open **Windows Explorer** (not Internet Explorer) by clicking the yellow folder on your taskbar.

| ÷ | Windows Explo | rer to | † <b>⊒ 891</b> × |
|---|---------------|--------|------------------|
| 6 |               |        |                  |

In Windows Explorer, hold the Shift key while right-clicking on the Downloads folder, then click **Open command window here**.

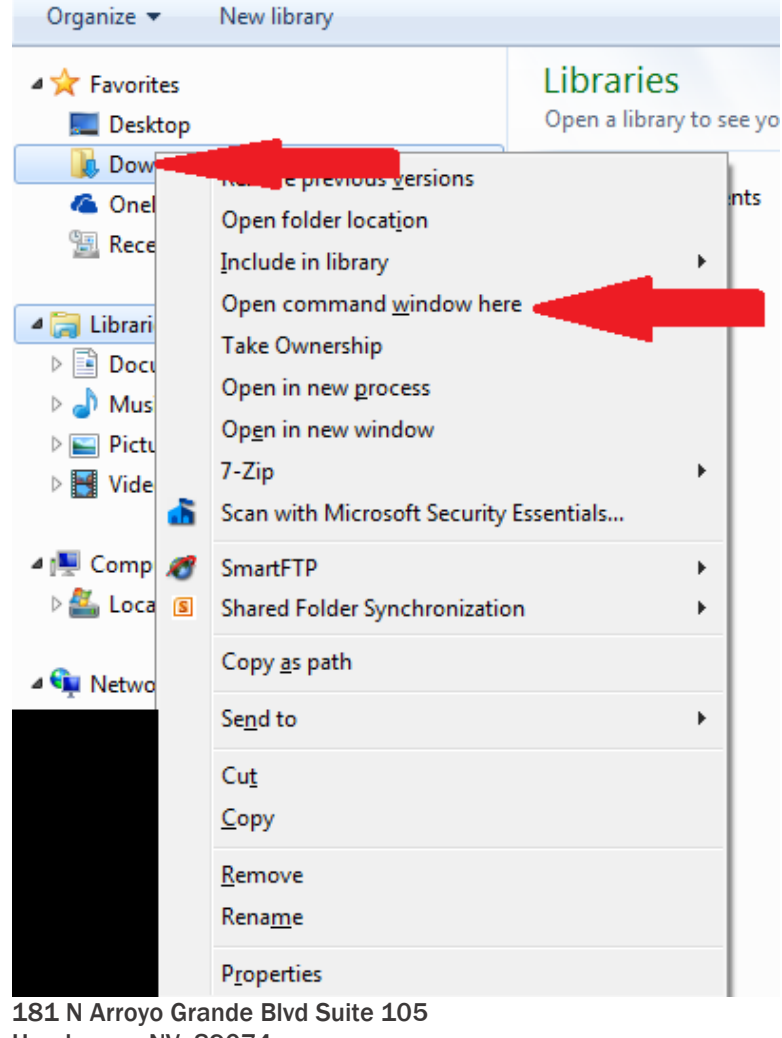

CMPUTER ALDER AL. P. D. CAD

 181 N Arroyo Grande Blvd Suite 105

 Henderson, NV 89074

 Telephone: (702) 380-3200
 Toll-free: (888) 239-1345

 Fax: (702) 380-1275
 Website: www.mepcad.com

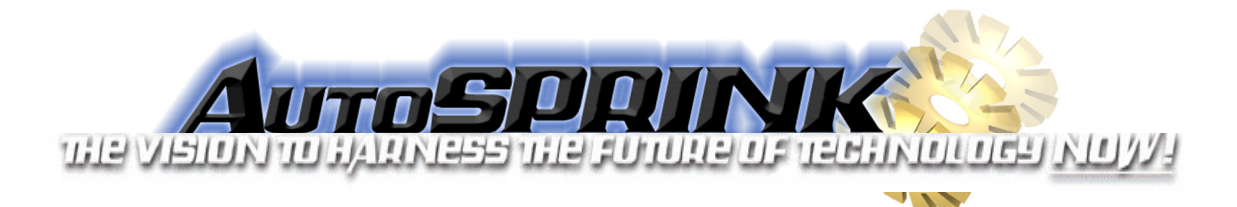

At the command prompt, type "AccessDatabaseEngine\_x64 /passive" as shown and press enter.

| C:\WINDOWS\system32\cmd.exe                               | (⇔ | × |
|-----------------------------------------------------------|----|---|
| C:\Users\BFox\Downloads>accessdatabaseengine_x64 /passive |    |   |
| C:\Users\BFox\Downloads>                                  |    |   |
|                                                           |    |   |
|                                                           |    |   |
|                                                           |    |   |

A progress bar may briefly appear on your screen to indicate successful installation. As long as there is no error shown in the command window, the installation was successful. Open AutoSPRINK.

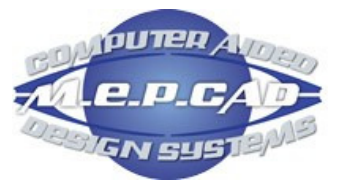